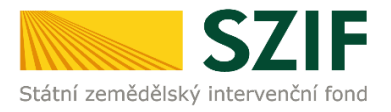

## PŘÍRUČKA PRO ŽADATELE O ZEMĚDĚLSKÉ NÁRODNÍ DOTACE K PODÁNÍ DOKLADŮ PROKAZUJÍCÍCH NÁROK NA DOTACI PRO ROK 2020

# 3.k. Mechanická likvidace plevelné řepy jako náhrada za likvidaci chemickou

Tato příručka představuje návod pro žadatele k podání dokladů prokazujících nárok na dotaci na Portálu farmáře SZIF pro dotační program 3.k. Mechanická likvidace plevelné řepy jako náhrada za likvidaci chemickou. Popsané postupy a použité obrázky jsou pouze informativní.

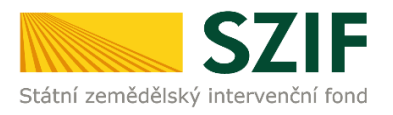

**Před podáním dokladů prokazujících nárok na dotaci** na Portálu farmáře SZIF (dále jen "PF"), **musí žadatel provést založení dokladů do Aplikace pro přípravu daňových a účetních dokladů.** Příručka k Aplikaci pro přípravu daňových a účetních dokladů k DP 3.k. je uložena na PF  $\rightarrow$  Nová podání  $\rightarrow$  dlaždice Národní dotace  $\rightarrow$  složka 3.k  $\rightarrow$  Soubory ke stažení  $\rightarrow$  Příručka k aplikaci pro přípravu daňových a účetních dokladů k DP 3.k.

### Podání dokladů prokazujících nárok na dotaci

Žadatel, který je přihlášen na PF pod svým jedinečným přístupovým oprávněním, musí provést podání dokladů prokazujících nárok na dotaci po vyplnění dlaždice Aplikace pro přípravu daňových a účetních dokladů.

V záhlaví stránky žadatel klikne na pole *Nová podání* a následně na pole *Doklady prokazující nárok na dotaci.* 

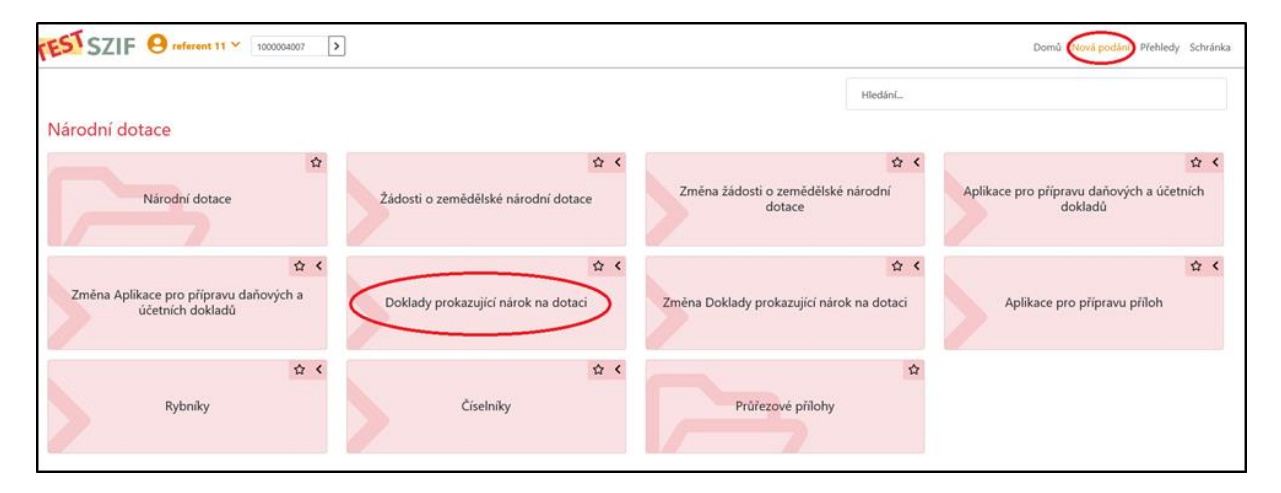

Následně se žadateli v šedém rámečku nabídnou veškeré žádosti, které si v rámci národních dotací podal. Žadatel podle kódu DP dohledá číslo žádosti obsahující kód 3.k., klikne na šedé pole s číslem žádosti.

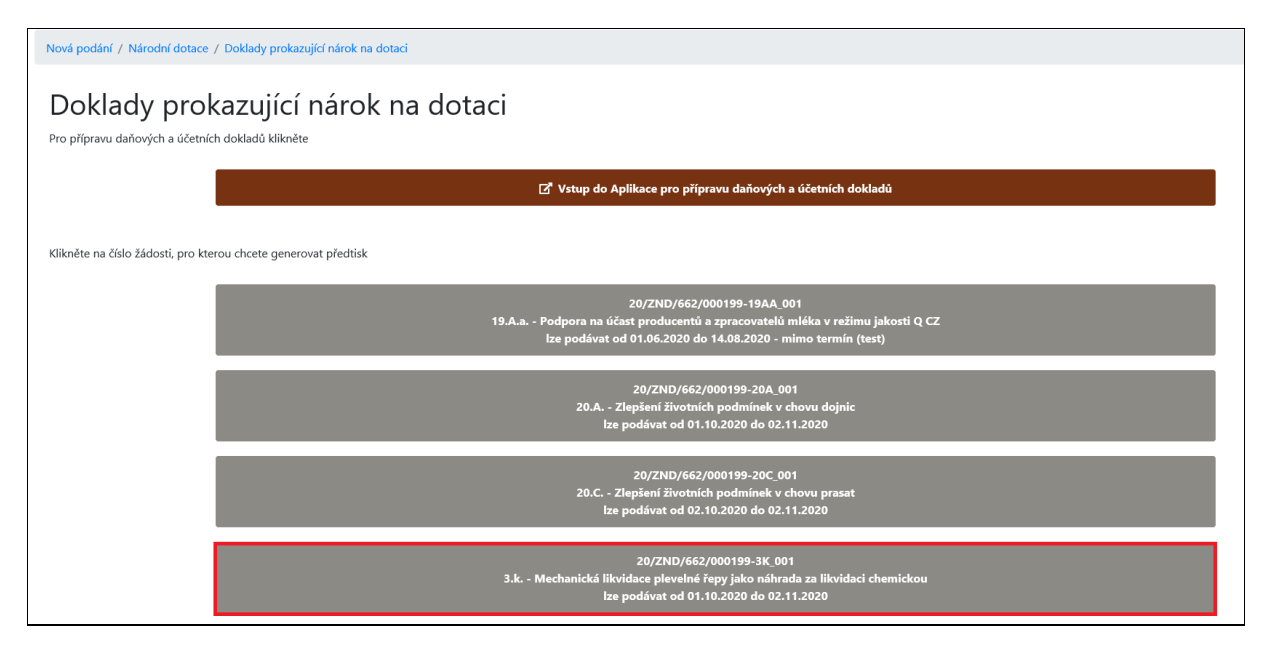

Zobrazí se následující okno, zde žadatel může doplnit adresu pro doručování a následně klikne na pole *Generovat předtisk*.

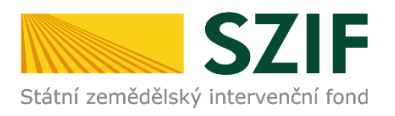

| Doklady prokazující nárok na dotaci                                                                                                    |           |                                                                                                    |
|----------------------------------------------------------------------------------------------------|-----------|----------------------------------------------------------------------------------------------------|
| 20/ZND/662/CCC-3K_001                                                                                                    |           |                                                                                                    |
| ldentifikační a kontaktní údaje žadatele                                                                                                    |           |                                                                                                    |
| Jméno a příjmení žadatele/ Název organizace:                                                                                                    |           | Adresa sídla / trv. bydliště:                                                                                         |
| Zemědělské družstvo Dub nad Moravou                                                                                                    | <b>A</b>  | Ulice:                                                                                                    |
| Tyto údaje SZIF přebírá, v souladu se zákonem č. 111/2009 Sb. o základních registrech, ve znění pozdějších pře<br>editorů Základních registrů ČR. | dpisū, ze | r Základního registru. V případě pochybností žadatele o aktuálnosti údajů musí být změna iniciována žadatelem přímo u |
| Adresa pro doručování:                                                                                                    |           |                                                                                                    |
| Stejná jako Adresa sídla / trv. bydliště                                                                                                    |           | ·                                                                                                    |
|                                                                                                    |           |                                                                                                    |
| < zpět                                                                                                    |           | ✓ Generovat předtisk                                                                                                  |

#### Zobrazí se informace o průběhu zpracování a žadatel klikne na pole *Pokračovat*.

| Příloha | Fotodokumentace příslušných DPB před a po likvi je | povinná.                                                                                                    |               |                            |              |
|---------|----------------------------------------------------|----------------------------------------------------------------------------------------------------|---------------|----------------------------|--------------|
| Žádost  | byla dočasně uložena                               |                                                                                                    |               |                            |              |
|         |                                                    | ∧ Méně zpráv                                                                                                    |               |                            |              |
| тур     | Název                                              | Doplňující údaje                                                                                                    | Status        | Datum                      | Akce         |
| ND      | Doklady k žádosti o národní dotace                 | k žádosti 20/ZND/662/000199-3K_001<br>3.k. Mechanická likvidace plevelné řepy jako náhrada za likvidaci chemickou<br>2020 | Ve zpracování | <b>21.10.2020</b> 14:38:26 | ۵            |
| < Zpět  |                                                    |                                                                                                    |               |                            | Pokračovat > |

#### V následujícím okně se žadateli zobrazí:

- A) formulář Soupis účetních a daňových dokladů
- B) formulář Prokázání nároků na dotaci
- C) Povinné přílohy
- D) Nepovinné přílohy
- E) Další přílohy

| Soupis účetních a daňových dokladů                                                                                                    |                                                       |                      |                                       |                 |
|----------------------------------------------------------------------------------------------------|-------------------------------------------------------|----------------------|---------------------------------------|-----------------|
| Soupis účetních a daňových dokladů                                                                                                    | 21.10.2020 14:38:28                                   |                      | Nebyl vybrán soubor                   | Nahrát soubor   |
| Α.                                                                                                    |                                                       |                      |                                       |                 |
| Prokázání nároků na dotaci                                                                                                    |                                                       |                      |                                       |                 |
| Prokázání nároků na dotaci                                                                                                    | 21.10.2020 14:38:28                                   |                      | Nebyl vybrán soubor                   | Nahrát soubor   |
| B.                                                                                                    |                                                       |                      |                                       |                 |
| Přílohy                                                                                                    |                                                       |                      |                                       |                 |
|                                                                                                    |                                                       | Q Vyhledat typ při   | lohy                                  |                 |
| ✓ Povinné přílohy C.                                                                                                    |                                                       |                      |                                       |                 |
| Fotodokumentace příslušných DPB před a po likvidaci plevelné řepy. Barevné fotografie musí být pořízené za jasné denní viditelnosti a v p | řijatelné kvalitě. Fotografie před a po likvidaci ple | velné řepy musí obsa | hovat stejné záchytné body v krajině. | 1 Nahrát soubor |
|                                                                                                    |                                                       |                      |                                       |                 |
| ✓ Nepovinné přílohy D.                                                                                                    |                                                       |                      |                                       |                 |
| Ortofotomapu z LPIS příslušného DPB s vyznačením konkrétní části DPB, na které bude prováděna mechanická likvidace, v případě, že me      | hanická likvidace bude prováděna na části výměn       | y daného DPB.        |                                       |                 |
|                                                                                                    |                                                       |                      |                                       | 1 Nahrát soubor |
| ✓ Další přílohy E.                                                                                                    |                                                       |                      |                                       |                 |
| Další přílohy                                                                                                    |                                                       |                      |                                       |                 |
|                                                                                                    |                                                       |                      |                                       | 1 Nahrát soubor |

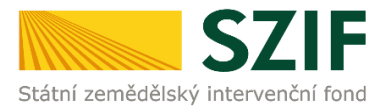

## Soupis účetních a daňových dokladů (needitovatelný formulář)

Kliknutím na odkaz *"Soupis účetních a daňových dokladů*" se žadateli zobrazí PDF soubor, který obsahuje formulář s údaji z Aplikace pro přípravu daňových a účetních dokladů a lze si jej uložit do PC.

Lze vybrat variantu *"otevřít*" soubor a následně uložit do svého PC nebo *"uložit*" soubor, tedy nejprve uložit soubor do svého PC.

Zobrazí se vygenerovaný formulář se soupisem účetních a daňových dokladů:

| ***<br>**. Státní z       | Žádost o zemědělské národní dotace 2020<br>Prokázání nároků na dotaci<br>3.e. Prevence proti šíření karanténních bakterióz bramboru v uzavřených pěstebních oblastech vymezených zákonem č. 219/2013 Sb. Ve Směčkách 33<br>Prokázání nároků na dotaci<br>a.e. Prevence proti šíření karanténních bakterióz bramboru v uzavřených pěstebních oblastech vymezených zákonem č. 219/2013 Sb.                                                                                                    |                  |                                            |                                             |                   |                                 |                               |                                                                                 |                                |                              |                               |                 |                                              |                                                                     | kách 33<br>raha 1<br>) 222 871 871<br>ww.szif.cz                  |
|---------------------------|----------------------------------------------------------------------------------------------------|------------------|--------------------------------------------|---------------------------------------------|-------------------|---------------------------------|-------------------------------|---------------------------------------------------------------------------------|--------------------------------|------------------------------|-------------------------------|-----------------|----------------------------------------------|---------------------------------------------------------------------|-------------------------------------------------------------------|
| 1. Ú<br>Regi<br>1<br>2. P | L Údaje o žadateli Registrační číslo žadatele Obchodní firma vč. právní formy Identifikační číslo FO/PO/OSS* Přijmení žadatele Jméno žadatele Rodné číslo Zo Takanij Čežadravni j, Zo Takanij Čežadravni j, Zo Takanij Č |                  |                                            |                                             |                   |                                 |                               |                                                                                 |                                |                              |                               |                 |                                              |                                                                     |                                                                   |
| Pořad                     | i Typ dokladu SO                                                                                                    | Číslo<br>dokladu | Identifikace<br>čtvrtletí<br>nebo pololetí | IČO<br>odběratele/<br>žadatele/<br>partnera | IČO<br>dodavatele | Datum<br>zdanitelného<br>plnění | Datum<br>vystavení<br>dokladu | Náklad související<br>s ekonomickou<br>činnosti/<br>s neekonomickou<br>činnosti | Celková částka<br>bez DPH (Kč) | Celková částka<br>s DPH (Kč) | Celkový mzdový<br>náklad (Kč) | Datum<br>úhrady | Provedený úkon/činnost/<br>způsobilé náklady | Uznatelná částka<br>na dokladu<br>k vybranému úkonu<br>bez DPH (Kč) | Uznatelná částka<br>na dokladu<br>k vybranému úkonu<br>s DPH (Kč) |
| 1                         | vnitropodniko<br>vý                                                                                                    | 123456789        |                                            | 25714830                                    | 25714830          | 25.12.2020                      | 26.12.2020                    | ekonomický                                                                      | 850 000,00                     | 900 000,00                   | 0,00                          | 25.12.2020      | nakoupená uznaná tuzemská<br>sadba           | 0,00                                                                | 33 000,00                                                         |
| 2                         | vnitropodniko<br>vý                                                                                                    | 123456789        |                                            | 25714830                                    | 25714830          | 25.12.2020                      | 26.12.2020                    | ekonomický                                                                      | 850 000,00                     | 900 000,00                   | 0,00                          | 25.12.2020      | uznaná vlastní sadba                         | 0,00                                                                | 28 000,00                                                         |
| 3                         | vnitropodniko<br>vý                                                                                                    | 123456789        |                                            | 25714830                                    | 25714830          | 25.12.2020                      | 26.12.2020                    | ekonomický                                                                      | 850 000,00                     | 900 000,00                   | 0,00                          | 25.12.2020      | nakoupená uznaná dovozová<br>sadba           | 0,00                                                                | 26 000,00                                                         |
| 4                         | vnitropodniko<br>vý                                                                                                    | 123456789        |                                            | 25714830                                    | 25714830          | 25.12.2020                      | 26.12.2020                    | ekonomický                                                                      | 850 000,00                     | 900 000,00                   | 0,00                          | 25.12.2020      | nakoupená uznaná tuzemská<br>sadba           | 0,00                                                                | 24 000,00                                                         |
| 5                         | vnitropodniko<br>vý                                                                                                    | 123456789        |                                            | 25714830                                    | 25714830          | 25.12.2020                      | 26.12.2020                    | ekonomický                                                                      | 850 000,00                     | 900 000,00                   | 0,00                          | 25.12.2020      | uznaná vlastní sadba                         | 0,00                                                                | 16 000,00                                                         |
| 6                         | vnitropodniko<br>vý                                                                                                    | 123456789        |                                            | 25714830                                    | 25714830          | 25.12.2020                      | 26.12.2020                    | ekonomický                                                                      | 850 000,00                     | 900 000,00                   | 0,00                          | 25.12.2020      | nakoupená uznaná dovozová<br>sadba           | 0,00                                                                | 14 000,00                                                         |
| 7                         | vnitropodniko<br>vý                                                                                                    | 123456789        |                                            | 25714830                                    | 25714830          | 25.12.2020                      | 26.12.2020                    | ekonomický                                                                      | 850 000,00                     | 900 000,00                   | 0,00                          | 25.12.2020      | nakoupená uznaná tuzemská<br>sadba           | 0,00                                                                | 12 000,00                                                         |

Pokud žadatel zjistí, že ve formuláři Soupisu účetních a daňových dokladů je chyba, musí nejdříve opravit údaje v Aplikaci pro přípravu daňových a účetních dokladů a formulář si následně znovu vygenerovat.

## Zobrazení PDF formuláře "Prokázání nároků na dotaci" (editovatelný formulář)

Kliknutím na odkaz "Prokázání nároků na dotaci" se žadateli zobrazí PDF soubor, který žadatel uloží do svého PC.

Lze vybrat variantu *"otevřít*" soubor a následně soubor uložit do svého PC nebo *"uložit*" soubor, tedy nejprve uložit soubor do svého PC.

Po otevření souboru se zobrazí formulář, který musí žadatel vyplnit a jím vyplněné údaje uložit do svého PC.

První strana formuláře je předvyplněná a obsahuje informace o žadateli.

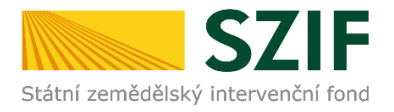

| 2 0 / Z N D / 6 6 2 / 0 0<br>Registrační číslo žádosti o poskytnutí do | 0 4 9 0 - 3 K0 0 1<br>tace (spisová značka)                                                                   | Menu Žadatel vyj<br>Menu Test      | plňuje pouze bíle podbarvená pole<br>Strana 1 z 2                               |
|------------------------------------------------------------------------|----------------------------------------------------------------------------------------------------|------------------------------------|---------------------------------------------------------------------------------|
| Štátní zemědělský intervenční fond<br>3.k. Mech                        | Ádost o zemědělské národní do<br>Prokázání nároků na dotaci<br>hanická likvidace plevelné řepy jako náhrada z | tace 2020<br>a likvidaci chemickou | Ve Smečkách 33<br>110 00 Praha 1<br>tel: +420 222 871 871<br>http://www.szif.cz |
| Registračni číslo žadatele<br>Údaje o žadateli                         |                                                                                                    |                                    |                                                                                 |
| 1.Obchodní firma vč. právní formy                                      |                                                                                                    | 2.Identifikační č                  | islo 3. FO/PO/OSS*                                                              |
| 4.Příjmení žadatele                                                    | 5.Jméno žadatele                                                                                              | 6.Ro                               | odné číslo                                                                      |
| Adresní údaje SZIF přebírá,<br>předpisů, ze Základního regist          | v souladu se zákonem č. 111/2009 Sb. o<br>tru.                                                                | základních registrech              | , ve znění pozdějších                                                           |

Na druhé straně formuláře "Prokázání nároků na dotaci" musí žadatel vyplnit veškerá požadovaná šedě podbarvená pole. Ostatní pole se dopočítají automaticky.

| 2<br>Regi          | 0 / Z<br>stračn | Z N      | D / 6<br>žádosti           | 6 2 / 0 0<br>o poskytnutí d | 0 4 9 0<br>otace (spisov          | - 3 K<br>á značka)            |                                                              | 0 0                                           | 1                                                   | Menu                                              | Žadatel vy<br>Test                      | plňuje pouze bíl                                                    | e podbarvená pole<br>Strana 2 z 2           |
|--------------------|-----------------|----------|----------------------------|-----------------------------|-----------------------------------|-------------------------------|--------------------------------------------------------------|-----------------------------------------------|-----------------------------------------------------|---------------------------------------------------|-----------------------------------------|---------------------------------------------------------------------|---------------------------------------------|
| ***<br>**<br>Státn | í zeměd         | ělský ir | <b>SZI</b><br>ntervenční f | Ž<br>3.k. Mec               | ádost o<br><sub>hanická</sub> lik | zeměď<br>Proká<br>vidace plev | l <b>ělské ná</b><br>zání nároků<br><sup>velné řepy ja</sup> | na do<br>ko ná                                | <b>ní do</b><br>otaci<br>hrada :                    | otace 2<br><sub>za likvidac</sub>                 | . <b>020</b><br>ci chemickou            | Ve Smečk<br>110 00 Pra<br>tel: +420<br>http://ww                    | ách 33<br>aha 1<br>222 871 871<br>w.szif.cz |
| Rok                | : vstup         | ou do    | 5 letého                   | závazku                     | •                                 |                               |                                                              |                                               |                                                     |                                                   |                                         |                                                                     |                                             |
| _                  | Poř.            | DPB      | - čtverec                  | DPB - kód                   | Data LPIS<br>Výměra DPB<br>(ha)   | Je v režimu<br>PO/EZ          | Výměra plochy<br>cukrové řepy<br>(ha)                        | Maximálr<br>na kte<br>prove<br>pracovni<br>(h | ní výměra,<br>eré byla<br>edena<br>í operace<br>na) | Součet<br>požadavků<br>za pracovní<br>operace (Kč | Celková<br>odečitatelná<br>hodnota (Kč) | Požadavek<br>po odečtení<br>celkové<br>odečitatelné<br>hodnoty (Kč) | Maximální<br>možný<br>požadavek<br>(Kč)     |
| ×                  | 1               | Poř.     | Pracov                     | vní operace na D            | PPB Náklady<br>opera              | / za pracovní<br>ici (Kč/ha)  | Výměra, na kt<br>byla provede<br>pracovní oper<br>(ha)       | teré<br>ina z<br>iace z                       | Poža<br>za pracov<br>(I                             | davek<br>vní operaci<br>Kč)                       | Datum proveden<br>pracovní operaco      | lí<br>e                                                             | 0                                           |
|                    | X               | 1        |                            |                             |                                   |                               |                                                              |                                               |                                                     | [                                                 | Přidat operaci                          |                                                                     |                                             |
|                    |                 |          |                            |                             |                                   |                               |                                                              |                                               |                                                     |                                                   |                                         | Přidat [                                                            | DPB                                         |
| Cel                | ková v          | ýměra    | a plochy (                 | cukrové řepy (h             | a)                                |                               | 0                                                            |                                               |                                                     |                                                   |                                         |                                                                     |                                             |
| Pož                | éadave          | k na c   | lotaci cel                 | kem (Kč)                    |                                   |                               | 0                                                            |                                               |                                                     |                                                   |                                         |                                                                     |                                             |
| Ma                 | ximáln          | í mož    | ný požad                   | avek celkem (K              | č)                                |                               | 0                                                            |                                               |                                                     |                                                   |                                         |                                                                     |                                             |
| * Ma               | ximálni         | í výše c | lotace na je               | eden hektar plochy          | r cukrové řepy, n                 | a které byla prov             | vedena mechanicka                                            | á likvidac                                    | e plevelné                                          | e řepy činí 3 78                                  | 8 Kč/ha.                                |                                                                     |                                             |

Žadatel pomocí rozklikávátek a doplněním údajů do šedě podbarvených polí vyplní požadované údaje viz červené ohraničení.

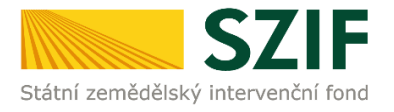

| 2 0<br>Regist | / Z<br>tračn                                                                                                    | Z N<br>í číslo | D / 6 (<br>žádosti o       | 6 2 / 0 0<br>poskytnutí d   | 0 4 9 0<br>otace (spisov          | - 3 K<br>rá značka)                  |                                                 | 0 0 1                                                  | Menu                                    | Žadatel vy<br>Test           | plňuje pouze bí                                        | le podbarvená pole<br>Strana 2 z 2          |  |  |
|---------------|----------------------------------------------------------------------------------------------------|----------------|----------------------------|-----------------------------|-----------------------------------|--------------------------------------|-------------------------------------------------|--------------------------------------------------------|-----------------------------------------|------------------------------|--------------------------------------------------------|---------------------------------------------|--|--|
| Státní z      | zemědé                                                                                                    | šlský in       | <b>SZI</b><br>tervenční fo | Ž<br><sup>nd</sup> 3.k. Mec | ádost c<br><sub>hanická</sub> lik | <b>zeměd</b><br>Proká<br>vidace plev | <b>ělské ná</b><br>zání nároků<br>relné řepy ja | arodní d<br>na dotaci<br>ko náhrada                    | otace 2<br><sub>za likvidac</sub>       | 020<br>ci chemickou          | Ve Smečk<br>110 00 Pr<br>tel: +420<br>http://ww        | ách 33<br>aha 1<br>222 871 871<br>w.szif.cz |  |  |
| Rok           | vstup                                                                                                    | u do           | 5 letého z                 | závazku                     |                                   |                                      |                                                 | Maximální výměra.                                      | Součet                                  | 0.11.6                       | Požadavek                                              | Mavimální                                   |  |  |
|               | Poř.                                                                                                    | DPB            | - čtverec                  | DPB - kód                   | Data LPIS<br>Výměra DPE<br>(ha)   | 3 Je v režimu<br>PO/EZ               | Výměra plochy<br>cukrové řepy<br>(ha)           | na které byla<br>provedena<br>pracovní operace<br>(ha) | požadavků<br>za pracovní<br>operace (Kč | odečitatelná<br>hodnota (Kč) | po odečtení<br>celkové<br>odečitatelné<br>hodnoty (Kč) | možný<br>požadavek<br>(Kč)                  |  |  |
| X             | 1                                                                                                    |                | •                          | •                           |                                   |                                      |                                                 |                                                        |                                         |                              |                                                        | 0                                           |  |  |
|               | Poř.     Pracovní operace na DPB     Náklady za pracovní<br>operaci (KC/ha)     Výměra, na které<br>byla provedena<br>pracovní operace     Požadavek<br>za pracovní operacei<br>(KC)     Datum provedení<br>pracovní operacei |                |                            |                             |                                   |                                      |                                                 |                                                        |                                         |                              |                                                        |                                             |  |  |
|               | Х                                                                                                    | 1              |                            |                             |                                   |                                      |                                                 |                                                        |                                         |                              |                                                        |                                             |  |  |
|               |                                                                                                    |                |                            |                             |                                   |                                      |                                                 |                                                        |                                         | Přidat operaci               |                                                        |                                             |  |  |
|               |                                                                                                    |                |                            |                             |                                   |                                      |                                                 |                                                        |                                         |                              | Přidat I                                               | DPB                                         |  |  |
| Calle         |                                                                                                    |                |                            | uluauć žanu (h              | -)                                |                                      | 0                                               |                                                        |                                         |                              |                                                        |                                             |  |  |
| Cerk          | ova v                                                                                                    | ymera          | і рюсну сі                 | икточе геру (п              | d)                                |                                      | 0                                               |                                                        |                                         |                              |                                                        |                                             |  |  |
| Poža          | dave                                                                                                    | k na d         | otaci celk                 | em (Kč)                     |                                   |                                      | 0                                               |                                                        |                                         |                              |                                                        |                                             |  |  |
| Maxi          | imáln                                                                                                    | í moži         | ný požada                  | vek celkem (K               | č)                                |                                      | 0                                               |                                                        |                                         |                              |                                                        |                                             |  |  |
| * Max         | imální                                                                                                    | výše d         | otace na jed               | den hektar plochy           | cukrové řepy, r                   | a které byla prov                    | vedena mechanicka                               | i likvidace plevelr                                    | ié řepy činí 3 78                       | 8 Kč/ha.                     |                                                        |                                             |  |  |
|               |                                                                                                    |                |                            |                             |                                   |                                      |                                                 |                                                        |                                         |                              |                                                        |                                             |  |  |
|               |                                                                                                    |                |                            |                             |                                   |                                      |                                                 |                                                        |                                         |                              |                                                        |                                             |  |  |
|               |                                                                                                    |                |                            |                             |                                   |                                      |                                                 |                                                        |                                         |                              |                                                        |                                             |  |  |

Pomocí rozklikávátek jsou zadávány do PDF formuláře následující údaje:

 Rok vstupu do 5 letého závazku. Zde žadatel vybere první rok vstupu do 5 letého závazku (tzn. rok 2020).

| 2 0 / Z N D / 6 6 2 / 0 0 0 Registrační číslo žádosti o poskytnutí dotace | 4 9 0 - 3 K<br>e (spisová značka)                         |                                                             | 0 0 1                                                  | Menu                                     | Žadatel vyj<br>Test                     | olňuje pouze bíl                                                    | e podbarvená pole<br>Strana 2 z 2 ,         |
|---------------------------------------------------------------------------|-----------------------------------------------------------|-------------------------------------------------------------|--------------------------------------------------------|------------------------------------------|-----------------------------------------|---------------------------------------------------------------------|---------------------------------------------|
| Štátni zemédélský intervenční ford<br>3.k. Mechan                         | o <mark>st o zeměd</mark><br>Proká<br>ická likvidace plev | <b>ělské ná</b><br>zání nároků<br><sup>relné řepy jal</sup> | <b>rodní do</b><br>na dotaci<br>ko náhrada             | otace 20<br><sup>za likvidaci</sup>      | )20<br>chemickou                        | Ve Smečka<br>110 00 Pra<br>tel: +420<br>http://www                  | ich 33<br>1ha 1<br>222 871 871<br>w.szif.cz |
| Rok vstupu do 5 letého závazku                                            |                                                           |                                                             | Marcal and Just Johns Name                             | 0                                        |                                         | De Sederal                                                          |                                             |
| Poř. DPB - čtverec DPB - 4 2017<br>2018<br>X 1 ¥ 2019                     | a LPIS<br>ja DPB<br>ha)<br>Je v režimu<br>PO/EZ           | Výměra plochy<br>cukrové řepy<br>(ha)                       | na které byla<br>provedena<br>pracovní operace<br>(ha) | požadavků<br>za pracovní<br>operace (Kč) | Celková<br>odečitatelná<br>hodnota (Kč) | pozadavek<br>po odečtení<br>celkové<br>odečitatelné<br>hodnoty (Kč) | Maximaini<br>možný<br>požadavek<br>(Kč)     |
| Poř. Pracovní operace na DPB                                              | náklady za pracovní<br>operaci (Kč/ha)                    | Výměra, na kto<br>byla proveder<br>pracovní opera           | eré Poža<br>na za praco<br>ace (                       | adavek<br>vní operaci<br>Kč)             | Datum proveden<br>pracovní operace      | í                                                                   |                                             |

• DPB – čtverec. Žadatel vybere z nabídky příslušný kód čtverce, který vstupuje do DP 3.k.

|   | Poř. | DPB - čtverec                                | DPB - kód       | Data I<br>Výměra<br>(ha | LPIS<br>a DPB<br>a) | Je v režimu<br>PO/EZ     | Výměra plochy<br>cukrové řepy<br>(ha)                  | Maxin<br>na<br>prace | nální výměra,<br>které byla<br>rovedena<br>ovní operace<br>(ha) | Součet<br>požadavků<br>za pracovní<br>operace (Kč | Celk<br>odečita<br>hodnot | ová<br>ntelná<br>a (Kč) | Požadavek<br>po odečtení<br>celkové<br>odečitatelné<br>hodnoty (Kč) | Maximální<br>možný<br>požadavek<br>(Kč) |
|---|------|----------------------------------------------|-----------------|-------------------------|---------------------|--------------------------|--------------------------------------------------------|----------------------|-----------------------------------------------------------------|---------------------------------------------------|---------------------------|-------------------------|---------------------------------------------------------------------|-----------------------------------------|
| : | 1    | 550-1120 🔽                                   | •               |                         |                     |                          |                                                        |                      | 0                                                               |                                                   | 0                         | 0                       | 0                                                                   |                                         |
|   |      | 540-1120<br>540-1130<br>550-1120<br>550-1130 | ní operace na D | PB Ná                   | áklady z<br>operaci | za pracovní<br>i (Kč/ha) | Výměra, na kt<br>byla provede<br>pracovní oper<br>(ha) | teré<br>:na<br>:ace  | Poža<br>za praco<br>(                                           | adavek<br>vní operaci<br>Kč)                      | Datum pi<br>pracovní      | ovedení<br>operace      |                                                                     |                                         |
|   | х    | 1                                            |                 | •                       |                     | 0                        |                                                        |                      |                                                                 | 0                                                 |                           |                         |                                                                     |                                         |
|   |      |                                              |                 |                         |                     |                          |                                                        |                      |                                                                 | Γ                                                 | Přidat o                  | peraci                  |                                                                     |                                         |

• DPB – kód. Žadatel vybere z nabídky příslušný kód DPB, který vstupuje do DP 3.k.

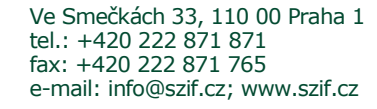

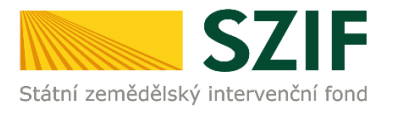

| Rok | vstup | u do l | 5 letého  | závazku                              |        | •         | ·                           |                          |                                                        |                              |                                                              |                                                   |                                         |                                                                     |                                         |
|-----|-------|--------|-----------|--------------------------------------|--------|-----------|-----------------------------|--------------------------|--------------------------------------------------------|------------------------------|--------------------------------------------------------------|---------------------------------------------------|-----------------------------------------|---------------------------------------------------------------------|-----------------------------------------|
|     | Poř.  | DPB    | - čtverec | DPB - k                              | ód     | Da<br>Výn | ta LPIS<br>iĕra DPB<br>(ha) | Je v režimu<br>PO/EZ     | Výměra plochy<br>cukrové řepy<br>(ha)                  | Maxim<br>na l<br>pr<br>praco | ální výměra,<br>které byla<br>ovedena<br>vní operace<br>(ha) | Součet<br>požadavků<br>za pracovní<br>operace (Kč | Celková<br>odečitatelná<br>hodnota (Kč) | Požadavek<br>po odečtení<br>celkové<br>odečitatelné<br>hodnoty (Kč) | Maximální<br>možný<br>požadavek<br>(Kč) |
| X   | 1     | 540-1  | 120 💌     | 6801/3                               | •      |           | 35,18                       | Konvence                 |                                                        |                              |                                                              |                                                   |                                         |                                                                     | 0                                       |
|     |       | Poř.   | Pracov    | 6703/5<br>6801/3<br>6803/1<br>6901/1 |        | рв        | Náklady<br>operac           | za pracovní<br>i (Kč/ha) | Výměra, na kt<br>byla provede<br>pracovní oper<br>(ha) | eré<br>na<br>ace             | Poža<br>za praco<br>(                                        | adavek<br>vní operaci<br>Kč)                      | Datum proveder<br>pracovní operac       | í<br>e                                                              |                                         |
|     | Х     | 1      |           | 6902/11                              |        | •         |                             |                          |                                                        |                              |                                                              |                                                   |                                         |                                                                     |                                         |
|     |       |        |           | 6903/1<br>6904/6                     | $\sim$ |           |                             |                          |                                                        |                              |                                                              | [                                                 | Přidat operaci                          |                                                                     |                                         |
|     |       |        |           | 050 170                              |        |           |                             |                          |                                                        |                              |                                                              | _                                                 |                                         | Přidat D                                                            | PB                                      |

 Výměra plochy cukrové řepy (ha). Zde uvede žadatel skutečnou výměru cukrové řepy daného DPB. Uvedená výměra nesmí být vyšší, než údaj uvedený v poli Data LPIS Výměra DPB (ha).

| lok | vstup<br>Poř. | DPB   | 5 letého<br>- čtverec | závazku<br>DPB - kód | ▼<br>Dat<br>Vým | ta LPIS<br>ĕra DPB<br>(ha) | Je v režimu<br>PO/EZ     | Výměra plochy<br>cukrové řepy<br>(ha)                   | Maxim<br>na<br>pr<br>praco | nální výměra,<br>které byla<br>ovedena<br>ovní operace<br>(ha) | Součet<br>požadavki<br>za pracovi<br>operace (K | Ì<br>lí<br>č) | Celková<br>odečitatelná<br>hodnota (Kč) | Požadavek<br>po odečtení<br>celkové<br>odečitatelné<br>hodnoty (Kč) | Maximální<br>možný<br>požadavek<br>(Kč) |
|-----|---------------|-------|-----------------------|----------------------|-----------------|----------------------------|--------------------------|---------------------------------------------------------|----------------------------|----------------------------------------------------------------|-------------------------------------------------|---------------|-----------------------------------------|---------------------------------------------------------------------|-----------------------------------------|
| Х   | 1             | 540-: | 1120 🔽                | 6801/3               |                 | 35,18                      | Konvence                 |                                                         |                            | 0                                                              |                                                 | 0             | 0                                       | 0                                                                   | (                                       |
|     |               | Poř.  | Pracov                | ní operace na D      | РВ              | Náklady a<br>operaci       | za pracovní<br>i (Kč/ha) | vymera, na ku<br>byla provede<br>pracovní opera<br>(ha) | eré<br>na<br>ace           | Poža<br>za praco<br>(                                          | adavek<br>vní operaci<br>Kč)                    | D<br>P        | atum proveden<br>racovní operace        | í                                                                   |                                         |
|     | Х             | 1     |                       |                      | •               |                            |                          |                                                         |                            |                                                                | 0                                               |               |                                         |                                                                     |                                         |
|     |               |       |                       |                      |                 |                            |                          |                                                         |                            |                                                                |                                                 |               | Přidat operaci                          |                                                                     |                                         |
|     |               |       |                       |                      |                 |                            |                          |                                                         |                            |                                                                |                                                 |               |                                         | Přidat D                                                            | PB                                      |

 Pracovní operace na DPB. Žadatel vybere pracovní operaci, která byla provedena na daném DPB.

| Rok | vstup | ou do | 5 letého                             | závazku 20                                     | 20 🔽      | ·                           |                          |                                                        |                            |                                                                |                                                  |              |                                         |                                                                     |                                         |
|-----|-------|-------|--------------------------------------|------------------------------------------------|-----------|-----------------------------|--------------------------|--------------------------------------------------------|----------------------------|----------------------------------------------------------------|--------------------------------------------------|--------------|-----------------------------------------|---------------------------------------------------------------------|-----------------------------------------|
|     | Poř.  | DPB   | - čtverec                            | DPB - kód                                      | Da<br>Výn | ta LPIS<br>iěra DPB<br>(ha) | Je v režimu<br>PO/EZ     | Výměra plochy<br>cukrové řepy<br>(ha)                  | Maxim<br>na<br>pr<br>prace | iální výměra,<br>které byla<br>ovedena<br>ovní operace<br>(ha) | Součet<br>požadavků<br>za pracovn<br>operace (Ki | i<br>í<br>č) | Celková<br>odečitatelná<br>hodnota (Kč) | Požadavek<br>po odečtení<br>celkové<br>odečitatelné<br>hodnoty (Kč) | Maximální<br>možný<br>požadavek<br>(Kč) |
| Х   | 1     | 540-1 | 1120 🔽                               | 6801/3                                         |           | 35,18                       | Konvence                 | 28,88                                                  |                            | 0                                                              |                                                  | 0            | 0                                       | 0                                                                   | 0                                       |
|     |       | Poř.  | Pracov                               | ní operace na D                                | )PB       | Náklady<br>operac           | za pracovní<br>i (Kč/ha) | Výměra, na kt<br>byla provede<br>pracovní oper<br>(ha) | eré<br>na<br>ace           | Poža<br>za praco<br>(                                          | adavek<br>vní operaci<br>Kč)                     | D<br>P       | atum proveden<br>racovní operace        | í                                                                   |                                         |
|     | Х     | 1     | ruční vyko                           | pávání                                         | •         |                             | 1 096                    |                                                        |                            |                                                                | 0                                                |              |                                         |                                                                     |                                         |
|     |       |       | odstraňov<br>plečkovár<br>ruční vyko | vání (odvoz) rostl<br>ní mezi řádky<br>opávání | in        |                             |                          |                                                        |                            |                                                                | [                                                |              | Přidat operaci                          | Přidat C                                                            | PB                                      |

- Výměra, na které byla provedena pracovní operace (ha). Žadatel uvede skutečnou výměru, na které byla provedena jednotlivá pracovní operace (např. výměra jednoho DPB číní 20 ha, pouze na 10 ha byla provedena jednotlivá pracovní operace, bude uvedena hodnota 10) viz červené ohraničení. Systém automaticky kontroluje, zda nebyla v tomto poli uvedena vyšší hodnota výměry než hodnota uvedená v poli Výměra plochy cukrové řepy (ha). Pokud tato hodnota byla uvedena vyšší, systém neumožní uložení daného souboru.
- *Datum provedení pracovní operace.* Žadatel vybere datum, kdy byla jednotlivá pracovní operace na daném DPB provedena viz zelené ohraničení.

Je možné k jednomu DPB uvést více pracovních operací, k tomu slouží pole *Přidat operaci* viz oranžové ohraničení.

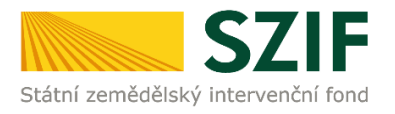

| Rok | vstup | ou do                            | 5 letého : | závazku 202               | 20 🔽                                                 |         |                                                                |                              |                                                               |                                                  |                               |                        |                                                                     |                                         |        |
|-----|-------|----------------------------------|------------|---------------------------|------------------------------------------------------|---------|----------------------------------------------------------------|------------------------------|---------------------------------------------------------------|--------------------------------------------------|-------------------------------|------------------------|---------------------------------------------------------------------|-----------------------------------------|--------|
|     | Poř.  | Poř. DPB - čtverec DPB - kód Výr |            | Data Li<br>Výměra<br>(ha) | ita LPIS<br>něra DPB<br>(ha)<br>Je v režimu<br>PO/EZ |         | Výměra plochy<br>cukrové řepy<br>(ha)                          | Maxim<br>na l<br>pr<br>praco | iální výměra,<br>které byla<br>ovedena<br>vní operace<br>(ha) | Součet<br>požadavků<br>za pracovn<br>operace (Kč | Celko<br>odečita<br>) hodnota | ová<br>telná<br>1 (Kč) | Požadavek<br>po odečtení<br>celkové<br>odečitatelné<br>hodnoty (Kč) | Maximální<br>možný<br>požadavek<br>(Kč) |        |
| X   | 1     | 540-1                            | 120 🔽      | 6801/3                    |                                                      | 35,18 🛛 | Konvence                                                       | 28,88                        |                                                               | 20                                               | 13 66                         | 50 1                   | 7 320                                                               | -3 660                                  | -3 660 |
|     |       | Poř. Pracovní operace na DPB     |            | PB Nál<br>o               | Náklady za pracovní<br>operaci (Kč/ha)               |         | Výměra, na které<br>byla provedena<br>pracovní operace<br>(ha) |                              | Poža<br>za pracov<br>(I                                       | Požadavek<br>a pracovní operaci<br>(Kč)          |                               | ovedení<br>operace     |                                                                     |                                         |        |
|     | Х     | 1                                | plečkováni | í mezi řádky              | -                                                    |         | 683                                                            | 20                           |                                                               |                                                  | 13 660                        | 01.05.2020             |                                                                     |                                         |        |
|     |       |                                  |            |                           |                                                      |         |                                                                |                              | [                                                             | Přidat o                                         | peraci                        | Přidat D               | РВ                                                                  |                                         |        |

V opačném případě, pokud žadatel požaduje některou pracovní operaci odstranit, klikne na křížek viz červené ohraničení.

| Rok | vstup                        | ou do | 5 letého                        | závazku 202     | 20 🔽                 | ]                                     |                              |                                                              |                                                  |                         |                                         |                                                                     |                                         |          |        |
|-----|------------------------------|-------|---------------------------------|-----------------|----------------------|---------------------------------------|------------------------------|--------------------------------------------------------------|--------------------------------------------------|-------------------------|-----------------------------------------|---------------------------------------------------------------------|-----------------------------------------|----------|--------|
|     | Poř. DPB - čtverec DPB - kód |       | Data LPIS<br>Výměra DPB<br>(ha) |                 | Je v režimu<br>PO/EZ | Výměra plochy<br>cukrové řepy<br>(ha) | Maxim<br>na l<br>pr<br>praco | ální výměra,<br>které byla<br>ovedena<br>vní operace<br>(ha) | Součet<br>požadavki<br>za pracovn<br>operace (Ki | ì<br>lí<br>č)           | Celková<br>odečitatelná<br>hodnota (Kč) | Požadavek<br>po odečtení<br>celkové<br>odečitatelné<br>hodnoty (Kč) | Maximální<br>možný<br>požadavek<br>(Kč) |          |        |
| Х   | 1                            | 540-1 | 120 🔽                           | 6801/3          |                      | 35,18                                 | Konvence                     | 28,88                                                        |                                                  | 20                      |                                         | 60                                                                  | 17 320                                  | -3 660   | -3 660 |
|     |                              | Poř.  | Pracov                          | ní operace na D | РВ                   | Náklady:<br>operac                    | za pracovní<br>i (Kč/ha)     | Výměra, na kt<br>byla provede<br>pracovní oper<br>(ha)       | eré<br>na<br>ace                                 | Poža<br>za pracov<br>(I | idavek<br>vní operaci<br>Kč)            | Da<br>pi                                                            | atum provedeni<br>racovní operace       | í<br>t   |        |
|     | Х                            | 1     | plečkování mezi řádky 🔹         |                 | •                    | 683                                   |                              |                                                              | 20                                               |                         | 13 660                                  | 01.0                                                                | 05.2020                                 |          |        |
|     | Х                            | 2     |                                 |                 | •                    |                                       |                              |                                                              |                                                  |                         |                                         |                                                                     |                                         |          |        |
|     | Х                            | 3     |                                 |                 | •                    |                                       |                              |                                                              |                                                  |                         |                                         |                                                                     |                                         |          |        |
|     | Х                            | 4     |                                 |                 | •                    |                                       |                              |                                                              |                                                  |                         |                                         |                                                                     |                                         |          |        |
|     |                              |       |                                 |                 |                      |                                       |                              |                                                              |                                                  |                         | Přidat operaci                          |                                                                     |                                         |          |        |
|     |                              |       |                                 |                 |                      |                                       |                              |                                                              |                                                  |                         |                                         |                                                                     |                                         | Přidat D | РВ     |

Pro přidání dalšího DPB-čtverce nebo kódu DPB slouží pole Přidat DPB viz červené ohraničení.

| Rok | vstup | ou do | 5 letého   | závazku 20       | 20        | ·                           |                          |                                                        |                               |                                                              |                                                  |                                       |                                                                     |                                         |
|-----|-------|-------|------------|------------------|-----------|-----------------------------|--------------------------|--------------------------------------------------------|-------------------------------|--------------------------------------------------------------|--------------------------------------------------|---------------------------------------|---------------------------------------------------------------------|-----------------------------------------|
|     | Poř.  | DPB   | - čtverec  | DPB - kód        | Da<br>Výn | ta LPIS<br>iĕra DPB<br>(ha) | Je v režimu<br>PO/EZ     | Výměra plochy<br>cukrové řepy<br>(ha)                  | Maxim<br>na l<br>pro<br>praco | ální výměra,<br>které byla<br>ovedena<br>vní operace<br>(ha) | Součet<br>požadavků<br>za pracovn<br>operace (Ké | i<br>odečitatelná<br>tč) hodnota (Kč) | Požadavek<br>po odečtení<br>celkové<br>odečitatelné<br>hodnoty (Kč) | Maximální<br>možný<br>požadavek<br>(Kč) |
| Х   | 1     | 540-1 | 120 🔽      | 6801/3           |           | 35,18                       | Konvence                 | 28,88                                                  |                               | 28,55 56 586,58                                              |                                                  | 58 24 724,3                           | 31 862,28                                                           | 31 862,28                               |
|     |       | Poř.  | Pracov     | ní operace na I  | DPB       | Náklady<br>operac           | za pracovní<br>i (Kč/ha) | Výměra, na kt<br>byla provede<br>pracovní oper<br>(ha) | eré<br>na<br>ace              | Poža<br>za pracov<br>(I                                      | idavek<br>vní operaci<br>Kč)                     | Datum proveden<br>pracovní operaco    | í                                                                   |                                         |
|     | Х     | 1     | plečkován  | í mezi řádky     | •         | 683<br>1 096                |                          | 23,60                                                  |                               | 5 16 159,78 0<br>5 31 290,8 3                                |                                                  | 01.05.2020                            |                                                                     |                                         |
|     | Х     | 2     | ruční vyko | pávání           | •         |                             |                          |                                                        |                               |                                                              |                                                  | 30.07.2020                            |                                                                     |                                         |
|     | Х     | 3     | odstraňov  | ání (odvoz) rost | lin 🔽     | 320                         |                          | 28,55                                                  |                               |                                                              | 9 136 30.07.2020                                 |                                       |                                                                     |                                         |
|     |       |       |            |                  |           |                             |                          |                                                        |                               |                                                              |                                                  | Přidat operaci                        |                                                                     |                                         |
|     |       |       |            |                  |           |                             |                          |                                                        | Přidat D                      | РВ                                                           |                                                  |                                       |                                                                     |                                         |

Pro odebrání příslušného DPB-čtverce nebo kódu DPB žadatel klikne na křížek viz červené ohraničení.

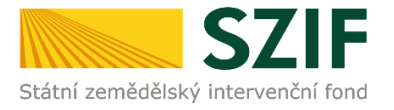

|   | Poř. | f. DPB - čtverec DPB - kód Vý |            | Dat<br>Vým  | a LPIS<br>ĕra DPB<br>(ha) | Je v režimu<br>PO/EZ | Výměra plochy<br>cukrové řepy<br>(ha)  | Maxim<br>na l<br>pr<br>praco | ální výměra,<br>které byla<br>ovedena<br>vní operace<br>(ha)   | Součet<br>požadavki<br>za pracovi<br>operace (K | ů Celi<br>ní odeči<br>č) hodno           | ková<br>tatelná<br>ota (Kč)  | Požadavek<br>po odečtení<br>celkové<br>odečitatelné<br>hodnoty (Kč) | Maximální<br>možný<br>požadavek<br>(Kč) |           |           |
|---|------|-------------------------------|------------|-------------|---------------------------|----------------------|----------------------------------------|------------------------------|----------------------------------------------------------------|-------------------------------------------------|------------------------------------------|------------------------------|---------------------------------------------------------------------|-----------------------------------------|-----------|-----------|
| Х | 1    | 540-1                         | 1120 🔽     | 6801/3      | •                         |                      | 35,18                                  | Konvence                     | 28,88                                                          |                                                 | 28,55                                    | 56 586,                      | .58 2                                                               | 4 724,3                                 | 31 862,28 | 31 862,28 |
|   |      | Poř.                          | Pracov     | ní operace  | e na D                    | РВ                   | Náklady :<br>operac                    | za pracovní<br>i (Kč/ha)     | Výměra, na kt<br>byla provede<br>pracovní opera<br>(ha)        | eré<br>na<br>ace                                | Poža<br>za pracov<br>(I                  | idavek<br>vní operaci<br>Kč) | Datum pracovn                                                       | provedení<br>í operace                  |           |           |
|   | Х    | 1                             | plečkován  | í mezi řádk | y                         | •                    |                                        | 683                          | :                                                              | 23,66                                           |                                          | 16 159,78                    | 01.05.2020                                                          | )                                       |           |           |
|   | Х    | 2                             | ruční vyko | pávání      |                           | •                    |                                        | 1 096                        | :                                                              | 28,55                                           |                                          | 31 290,8                     | 30.07.2020                                                          | D                                       | ]         |           |
|   | Х    | 3                             | odstraňov  | ání (odvoz) | rostli                    | n 💌                  |                                        | 320                          | :                                                              | 28,55                                           |                                          | 9 136                        | 30.07.2020                                                          | D                                       | ]         |           |
|   |      |                               |            |             |                           |                      |                                        | Přidat                       | operaci                                                        |                                                 |                                          |                              |                                                                     |                                         |           |           |
| Х | 2    | 540-1                         | 1120 💌     | 6801/3      | •                         |                      | 35,18                                  | Konvence                     | 33,33                                                          |                                                 | 5                                        | 7 6                          | 20                                                                  | 4 330                                   | 3 290     | 3 290     |
|   |      | Poř.                          | Pracov     | ní operace  | e na D                    | РВ                   | Náklady za pracovní<br>operaci (Kč/ha) |                              | Výměra, na které<br>byla provedena<br>pracovní operace<br>(ha) |                                                 | Požadavek<br>za pracovní operaci<br>(Kč) |                              | Datum pracovn                                                       | provedení<br>í operace                  |           |           |
|   | Х    | 1                             | odstraňov  | ání (odvoz) | rostli                    | n 💌                  |                                        | 320                          |                                                                | 5                                               |                                          | 1 600                        | 01.10.2020                                                          | C                                       | 1         |           |
|   | Х    | 2                             | plečkován  | í mezi řádk | y                         | •                    |                                        | 683                          |                                                                | 4                                               |                                          | 2 732                        | 02.10.2020                                                          | D                                       |           |           |
|   | Х    | 3                             | ruční vyko | pávání      |                           | •                    |                                        | 1 096                        |                                                                | 3                                               |                                          | 3 288                        | 03.10.2020                                                          | )                                       |           |           |
|   |      |                               |            |             |                           |                      |                                        |                              |                                                                |                                                 |                                          |                              | Přidat                                                              | operaci                                 |           |           |
|   |      |                               |            |             |                           |                      |                                        |                              |                                                                |                                                 |                                          |                              |                                                                     | Přidat D                                | РВ        |           |

Automaticky je systémem uvedena needitovatelná hodnota v poli:

Pole **Data LPIS Výměra DPB (ha)**  $\rightarrow$  systém automaticky uvede hodnotu v ha. Pole **Je v režimu PO/EZ**  $\rightarrow$  systém vyhodnocuje, zda konkrétní DPB nemá příznak PO/EZ. Pole **Maximální výměra, na které byla provedena pracovní operace (ha)**  $\rightarrow$  systémem uvedena nejvyšší hodnota z pole *Výměra, na které byla provedena pracovní operace (ha).* Pole **Součet požadavků za pracovní operace (Kč)**  $\rightarrow$  systémem uveden součet hodnot z pole *Požadavek za pracovní operaci (Kč).* Součet je vztažen vždy k příslušnému DPB. Pole **Celková odečitatelná hodnota (Kč)**  $\rightarrow$  hodnota vypočtena jako součin hodnoty z pole *Maximální výměra, na které byla provedena pracovní operace (ha) \* 866 .* 

Pole **Požadavek po odečtení celkové odečitatelné hodoty (Kč)**  $\rightarrow$  hodnota vypočtena z pole Součet požadavků za pracovní operace (Kč) mínus hodnota z pole Celková odečitatelná hodnota (Kč).

Pole **Náklady za pracovní operaci** → automaticky uvedeny částky.

Pole **Požadavek za pracovní operaci (Kč)**  $\rightarrow$  hodnota vypočtena jako součin hodnoty z pole *Náklady za pracovní operaci* \* Výměra, na které byla provedena pracovní operace (ha).

**Celková výměra plochy cukrové řepy (ha)**  $\rightarrow$  součet hodnot z pole *Výměra plochy cukrové řepy (ha)* za veškeré DPB.

**Požadavek na dotaci celkem (Kč)**  $\rightarrow$  součet hodnot z pole *Maximální možný požadavek (Kč)*.

Po vyplnění formuláře může žadatel provést kontrolu správnosti vyplněných údajů kliknutím na pole *Menu* a *Kontrola vyplněných údajů*.

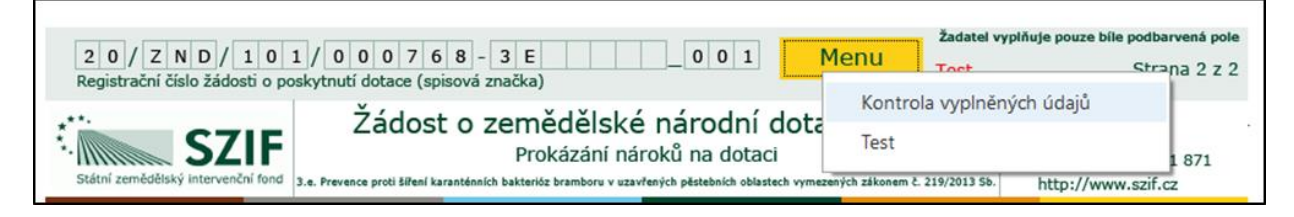

Vyplněný formulář žadatel nahraje kliknutím na pole *Nahrát soubor* ze svého PC do rozpracovaných dokladů prokazujících nárok na dotaci.

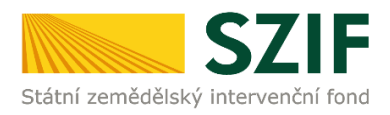

| rokázání nároků na dotaci                                          |                    |
|--------------------------------------------------------------------|--------------------|
|                                                                    |                    |
| Prokázání nároků na dotaci 02.10.2020 15:09:30 Nebyl vybrán soubor | ibor Nahrát soubor |

Upozorňujeme, že název přílohy, kterou žadatel nahrává, nesmí obsahovat nepovolené znaky:

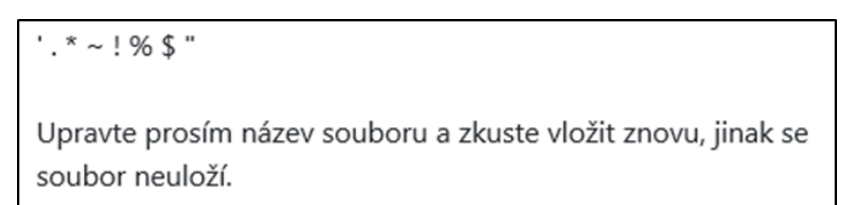

## Povinné přílohy

Do povinných příloh žadatel nahraje kliknutím na pole *Nahrát soubor* fotodokumentaci příslušných DPB před a po likvidaci plevelné řepy. Barevné fotografie musí být pořízené za jasné denní viditelnosti a v přijatelné kvalitě. Fotografie před a po likvidaci plevelné řepy musí obsahovat stejné záchytné body v krajině.

Doporučujeme nahrát alespoň 2 fotografie k danému DPB.

| Prokázání nároků na dotaci                                                                                                    |                                    |                   |                                               |
|----------------------------------------------------------------------------------------------------|------------------------------------|-------------------|-----------------------------------------------|
| Prokázání nároků na dotaci                                                                                                    | <b>05.10.2020</b> 14:15:06         |                   | znd20pnd_ND3k_1000002616_20 Nahrát soubor     |
|                                                                                                    |                                    |                   |                                               |
| Přílohy                                                                                                    |                                    |                   |                                               |
|                                                                                                    |                                    | <b>Q</b> Vyhle    | edat typ přílohy                              |
| ✓ Povinné přílohy                                                                                                    |                                    |                   |                                               |
| Fotodokumentace příslušných DPB před a po likvidaci plevelné řepy. Barevné fotografie musí<br>plevelné řeny musí obsahovat steiné záchytné body v kraijně | být pořízené za jasné denní vidite | elnosti a v přija | telné kvalitě. Fotografie před a po likvidaci |
| prevenie repy mas obsinorat stajne začnýtke obay v kojine.                                                                                                |                                    |                   | 🕹 Nahrát soubor                               |
|                                                                                                    |                                    |                   |                                               |
| ✓ Nepovinné přílohy                                                                                                    |                                    |                   |                                               |
| Ortofotomapu z LPIS příslušného DPB s vyznačením konkrétní části DPB, na které bude prová<br>výměry daného DPB.                                           | děna mechanická likvidace, v příp  | adě, že mecha     | nická likvidace bude prováděna na části       |
|                                                                                                    |                                    |                   | 1. Nahrát soubor                              |

## Nepovinné přílohy

Do nepovinných příloh žadatel nahrává pouze ortofotomapu z LPIS příslušného DPB s vyznačením konkrétní části DPB, na kterém byla provedena mechanická likvidace v případě, že mechanická likvidace byla provedena na části výměr DPB.

Tato příloha bude dokládána v případě, že DPB je dělen mezi více plodin, nebo na části DPB je dočasně nezpůsobilá plocha.

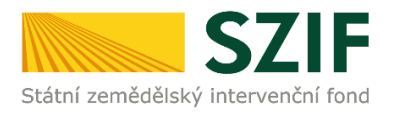

| 🗸 Nepovinné přílohy                                       |                                                |                              |                       |                |                    |                                  |               |
|-----------------------------------------------------------|------------------------------------------------|------------------------------|-----------------------|----------------|--------------------|----------------------------------|---------------|
| Ortofotomapu z LPIS příslu:<br>bude prováděna na části vý | śného DPB s vyznačením kon<br>měry daného DPB. | krétní části DPB, na které b | oude prováděna mechar | nická likvidac | e, v případě, že i | mechanická likvida<br>1 Nahrát s | ace<br>soubor |
|                                                           |                                                |                              |                       |                |                    |                                  |               |

Pro nahrání žadatel klikne na Nahrát soubor.

Po nahrání vyplněných formulářů a všech příloh žadatel pokračuje kliknutím na pole *Uložit* a následně na pole *Pokračovat v podání*.

|                                  | 31KB                                                              |
|----------------------------------|-------------------------------------------------------------------|
| ₿ 0Ket0_1600952271934.pdf        | 3148                                                              |
| B 0(est0_1600952408271.pdf       | 3168                                                              |
| C Zpět 🗑 Smazat označené přílohy | Celková velikost přiloh: 689KI<br>✓ Pokračovat v podání 🗎 telošte |

Pro dokončení podání dokladů prokazujících nárok na dotaci musí žadatel zakliknout *checkbox souhlasu* a dále kliknout na pole *Podat*.

| test, 1994613154777.ef       |                                                                                                    |
|------------------------------|----------------------------------------------------------------------------------------------------|
| Dokład o úhradé z účtu       | ال                                                                                                    |
| ■ Test123_15901613158011.pdf | 3549                                                                                                    |
|                              | Colored writery print 200 * Souhlasim s podobou 13dosti a dalimi złuszły. Potrzuji, że jsem opsiwnim v ramci swibo jeśnetowiło pristupowibo opsiwnień uśnit podałe 13dosti a soukrejichł dokumenti. 🗌 |
| C Zphi                       | √ Pudat                                                                                                    |

Zobrazí se průběh zpracování dokladů prokazujících nárok na dotaci a poté se zobrazí informace o provedeném podání dokladů prokazujících nárok na dotaci (datum podání a přidělené číslo jednací). Klikne-li žadatel na pole *Pokračovat na odeslaná podání*, zobrazí se informace o podaných dokladech prokazujících nárok na dotaci (PF  $\rightarrow$  *Přehledy*  $\rightarrow$  *Odeslaná podání*).

| Žádos        | t byla úspěšně založena            |                                                                                                    |                                     |                            |      |  |  |  |
|--------------|------------------------------------|----------------------------------------------------------------------------------------------------|-------------------------------------|----------------------------|------|--|--|--|
| ^ Méně zpráv |                                    |                                                                                                    |                                     |                            |      |  |  |  |
| Тур          | Název                              | Doplňující údaje                                                                                                    | Status                              | Datum                      | Akce |  |  |  |
| ND           | Doklady k žádosti o národní dotace | k žádosti 20/ZND/662/000490-3K_001<br>3.k. Mechanická likvidace pleveľné řepy jako náhrada za likvidaci chemickou<br>2020 | Číslo jednací:<br>SZIF/2020/0563350 | <b>05.10.2020</b> 15:42:14 | ۹    |  |  |  |
| < Zpět       |                                    |                                                                                                    |                                     |                            |      |  |  |  |

Po kliknutí na symbol *lupy* se žadateli zobrazí následující přehled o provedeném podání dokladů prokazujících nárok na dotaci.

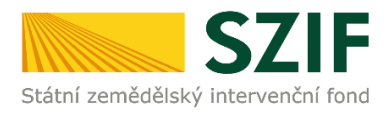

| Žádos  | t byla úspěšně založena            |                                                                                                    |                                     |                            |      |  |  |  |  |  |
|--------|------------------------------------|----------------------------------------------------------------------------------------------------|-------------------------------------|----------------------------|------|--|--|--|--|--|
|        | ↑ Méně zpráv                       |                                                                                                    |                                     |                            |      |  |  |  |  |  |
| Тур    | Název                              | Doplňující údaje                                                                                                    | Status                              | Datum                      | Akce |  |  |  |  |  |
| ND     | Doklady k žádosti o národní dotace | k žádosti 20/ZND/662/000490-3K_001<br>3.k. Mechanická likvidace plevelné řepy jako náhrada za likvidaci chemickou<br>2020 | Číslo jednací:<br>SZIF/2020/0563350 | <b>05.10.2020</b> 15:42:14 | ۹    |  |  |  |  |  |
| < Zpět | ✓ Pokračovat na odeslaná podání    |                                                                                                    |                                     |                            |      |  |  |  |  |  |

V přehledu je možné zobrazit podané doklady prokazujících nárok na dotaci (formulář Soupis účetních a daňových dokladů, formulář Prokázání nároků na dotaci, doložené přílohy) a Potvrzení.

| Doklady k žádosti o národní dotace                                                                                                    |                       |                 |       |
|----------------------------------------------------------------------------------------------------|-----------------------|-----------------|-------|
| Vjeoles                                                                                                    |                       | Status          |       |
| 65.18.2020 (54.21.6                                                                                                    |                       | Čislo jednaci:  |       |
|                                                                                                    |                       | 321720200303330 |       |
| Program                                                                                                    |                       |                 |       |
| 1.k. Mechanická liluídace pinentné řegy jako máhrada za liluídaci charmickou                                                                                                    |                       |                 |       |
| Rok Kládení                                                                                                    |                       |                 |       |
| 2028 28/07/662/000446-3K_001                                                                                                    |                       |                 |       |
|                                                                                                    |                       |                 |       |
|                                                                                                    |                       |                 |       |
| soupis ucernich a danových dokadu                                                                                                    |                       |                 |       |
| B Sough (Bentin a salivation stated)                                                                                                    |                       |                 |       |
|                                                                                                    |                       |                 |       |
| Prokázání nároků na dotaci                                                                                                    |                       |                 |       |
| Protatiel devide a costs                                                                                                    |                       |                 |       |
|                                                                                                    |                       |                 |       |
|                                                                                                    |                       |                 |       |
| Potvrzeni                                                                                                    |                       |                 |       |
| B Ponesi                                                                                                    |                       |                 |       |
|                                                                                                    |                       |                 |       |
| Přílohy                                                                                                    |                       |                 |       |
|                                                                                                    | Q. Whedet typ pillohy |                 |       |
|                                                                                                    |                       |                 |       |
| ✓ Povinné přílohy                                                                                                    |                       |                 |       |
| Fotodokumentace příslušných DPB před a po šlivoidaci plevelné řepy. Barevné fotografie musí být pořízené za josné denní viditelnosti a v příjatelné kvalitě. Fotografie před a po šlivoidaci plevelné řepy musí obsahovat stejné záchytné body v kra | ině                   |                 |       |
|                                                                                                    |                       |                 |       |
| Patture_auto_1001905270000.pdf                                                                                                    |                       |                 | 4843  |
|                                                                                                    |                       |                 |       |
| ✓ Učetní a daňové doklady                                                                                                    |                       |                 |       |
| Doklad                                                                                                    |                       |                 |       |
|                                                                                                    |                       |                 |       |
| Deliad, c., shrada, suit, 10010000001 pdf                                                                                                    |                       |                 | 20148 |
|                                                                                                    |                       |                 |       |
| Doklad o úhnalé z útbu                                                                                                    |                       |                 |       |
|                                                                                                    |                       |                 |       |
| Distanceinvestig_end_00000000000000000000000000000000000                                                                                                    |                       |                 | 21143 |
|                                                                                                    |                       |                 |       |

Po kliknutí na pole *Potvrzení* se zobrazí potvrzení.

| dentifikátor dokumentu:                                                                                                    | SZIF/2020/0563350                                                                                                    |                                                                                                    |                                                                                                    |
|----------------------------------------------------------------------------------------------------|----------------------------------------------------------------------------------------------------|----------------------------------------------------------------------------------------------------|----------------------------------------------------------------------------------------------------|
|                                                                                                    | POTVRZEN                                                                                                    | Í O PŘIJETÍ                                                                                                    |                                                                                                    |
| Žádost o Z                                                                                                    | ND 2020 - Soupis úč                                                                                                    | etních a daňových dokla                                                                                                    | dů (W)                                                                                                    |
| Add 2 emissions and 2 more relation to the<br>shadow of the shadow of the shadow of the<br>emission of the shadow of the shadow of<br>emission of the shadow of the<br>emission of the shadow of<br>-Onitingunmat_tert_100100<br>-Onitingunmat_tert_100100<br>-Onitingunmat_tert_100100<br>-Oniting_unmat_tert_100100<br>-Oniting_unmat_tert_10000<br>-Oniting_unmat_tert_10000<br>-Oniting_unmat_tert_100000<br>-Oniting_unmat_tert_100000<br>-Oniting_unmat_tert_100000<br>-Oniting_unm | r (auk per Suin ) pointaide, es<br>20201054, 14485 per ( veltos t. el<br>20201054, 14495 per ( veltos t. el<br>20201054, 144952 per ( veltos t. el<br>20201054, 144952 per ( veltos t. el<br>20201354 per ( veltos t. 2020 171 e)<br>dri veltos t. el 2020 1542:45. | Are poen 2000 0 200 200     Color 2000 0 200     Color 2000     Color 2000 0 200     Color 2000     Color 2000 0 200     Color 2000     Color 2000     Color 2000     Color 2000     Color 2000     Color 2000     Color 2000     Color 2000     Color 2000 | AS OCENTICI & GATOYO<br>ECECO4191855185E83<br>0700116EE3780B3C7<br>070E4747E016C47064<br>(8AC3224D40)<br>E184C3224D40)<br>E185) |

Tímto krokem podání žádosti o dotaci spolu s doklady, prokazujícími nárok na dotaci končí.